1. Install the CSR BlueSuite 2.5.8 software on your PC(remember its installation path).

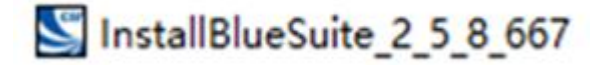

- 2. **Restart** your PC after it is successfully installed.
- Connect Priva IIA to PC via Micro data/charging cable(included) => switch button to ON => press and hold MFB for 15s, BLUE LED is on, now Priva IIA enter DFU mode.
- 4. Upgrade Priva IIA software.
  - 1) Find **"CSRBlueSuite 2.5.8"** from its installation path on your computer, select **"DFUWizard"** and click.

| Brother                        |   |
|--------------------------------|---|
| CSR BlueSuite 2.5.8            |   |
| 💩 BlueFlash                    |   |
| 🔄 BlueTest3                    |   |
| bt BtCLI                       |   |
| CSR DFU Tools Build Environmer |   |
| S DFUBabel                     |   |
| S DFUWizard                    |   |
| STool                          |   |
| SUninstall CSR BlueSuite       |   |
| 👪 Help                         | Ŧ |
|                                |   |

2) Click Next.

| BlueCore Device Firmwa | re Upgrade Wizard                                                                                                    | >               |
|------------------------|----------------------------------------------------------------------------------------------------|-----------------|
|                        | Upgrade the Firmware of your BlueCore Mod                                                                                                    | dule            |
|                        | Welcome to the Cambridge Silicon Radio BlueCore Device<br>Firmware Upgrade Wizard. This Wizard will guide you throug<br>steps necessary to upgrade the software of a BlueCore modu | h the<br>ule.   |
|                        | The wizard needs information about how your BlueCore mod<br>conected to the computer, and the name of the firmware upg<br>file to use.                                             | ule is<br>grade |
| ΥĆ                     | To begin the upgrade process, click Next.                                                                                                    |                 |
|                        | Version 2.5.                                                                                                    | 8.667           |
|                        | Copyright (C) 2000-2014, Cambridge Silicon Radio                                                                                                    | o Ltd.          |
|                        |                                                                                                    |                 |
|                        | < Back Next > Cancel He                                                                                                    | elp             |

#### 3) Select the first one as below and click Next.

| BlueCore Device Firmwa | are Upgrade Wizard                                                                                                    | × |
|------------------------|----------------------------------------------------------------------------------------------------|---|
|                        | Connection Type<br>Please select how the BlueCore module is connected to your<br>computer:<br>Universal Serial Bus (USB)<br>COM port (RS-232)<br>To continue, click Next. |   |
|                        | < Back Next > Cancel Help                                                                                                    |   |

### 4) Select the second one as below and click Next.

BlueCore Device Firmware Upgrade Wizard

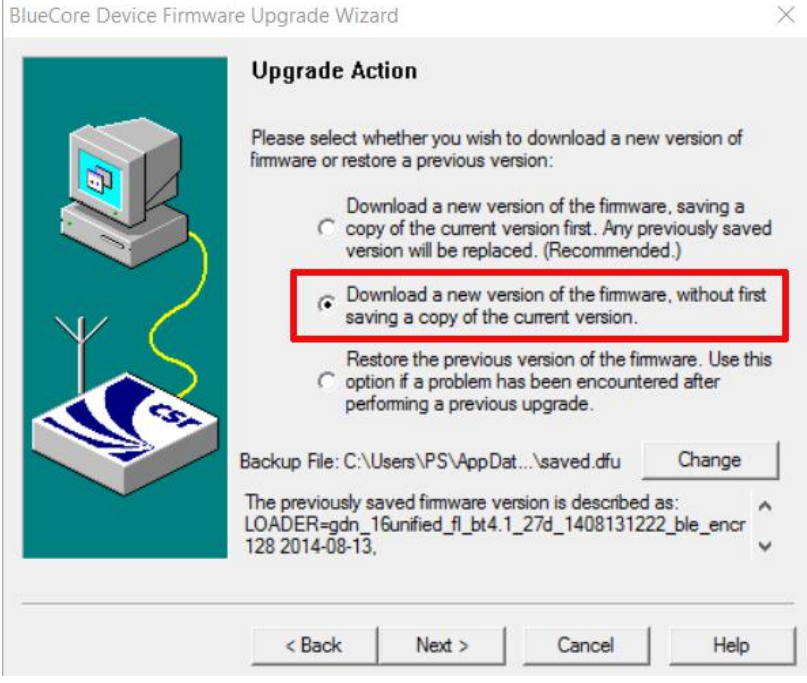

5) Click "Browse", select "Priva IIA – audio cut in and out.dfu", then click "Next".

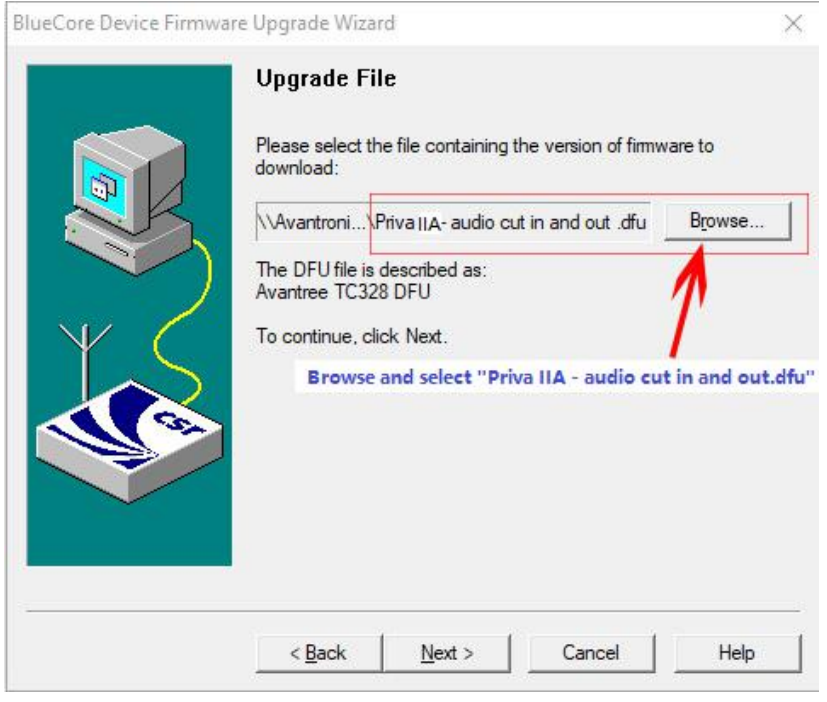

### 6) Click "Next"

BlueCore Device Firmware Upgrade Wizard

| The wizard has no<br>to perform the upg<br>then click Next to     | ow collected all<br>grade. Please c<br>start the upgra            | of the information t<br>heck the options lis<br>de, or Back to mak   | that it requires<br>sted below, and<br>e changes. |
|-------------------------------------------------------------------|-------------------------------------------------------------------|----------------------------------------------------------------------|---------------------------------------------------|
| USB device:<br>CSF<br>Upload:<br>Exis<br>Download:<br>C:\U<br>Ava | R_HUB5_POR1<br>ting firmware ha<br>Jsers\KC1\Des<br>ntree TC328 D | T12 (BD_ADDR = 1<br>as already been sav<br>ktop\Priva IIA- aud<br>FU | ved<br>lio cut in anc                             |
| <                                                                 |                                                                   |                                                                      | >                                                 |
|                                                                   |                                                                   |                                                                      |                                                   |
| < <u>B</u> ack                                                    | <u>N</u> ext >                                                    | Cancel                                                               | Help                                              |

×

## 7) Waiting for upgrading

| BlueCore Device Firmwa       | re Upgrade Wizard                                       | $\times$ |
|------------------------------|---------------------------------------------------------|----------|
|                              | Upgrade in Progress                                     |          |
|                              | Please wait while the upgrade is completed              |          |
|                              | Upgrade procedure                                       |          |
|                              | Downloading C:\Users\KC1\\Priva   A- audio cut in and o | ut .dfu  |
| $  \uparrow \langle \rangle$ | Downloading file - 149,358 of 782,432 bytes sent.       |          |
|                              |                                                         |          |
|                              | Abc                                                     | ort      |
|                              |                                                         |          |
|                              | < Back Next > Cancel H                                  | elp      |

# 8) After successful upgrade, click "Finish" as below.

| BlueCore Device Firmwa | re Upgrade Wizar                                                                                                    | d                                          |                                                                              | ×                                       |
|------------------------|----------------------------------------------------------------------------------------------------|--------------------------------------------|------------------------------------------------------------------------------|-----------------------------------------|
|                        | Successful Upgrade<br>The firmware of your BlueCore module was successfully upgraded<br>using C:\Users\KC1\Desktop\Priva IIA- audio cut in and out .dfu,<br>and the new version appears to be operating correctly. |                                            |                                                                              |                                         |
| Y C                    | If you encounter<br>wizard again and<br>of the firmware.<br>Time taken:<br>Uploa<br>Downl                                                                                                    | problems us<br>i select the o<br>d<br>load | sing the BlueCore modul<br>option to restore the pre<br>00 minutes 47 second | le then run this<br>vious version<br>ds |
|                        | Total                                                                                                    |                                            | 00 minutes 52 second                                                         | ds                                      |
|                        | < Back                                                                                                    | Finish                                     | Cancel                                                                       | Help                                    |

At the same time, Priva IIA enter re-connection mode automatically, LED flashes BLUE once per 2s.